阿里云企业应用服务中心

# 阿里云 (万网) 域名使用阿里云企业邮箱, 设置解析方法

1. 登录阿里云会员 www.aliyun.com, 或者域名自助管理控制面板 https://dc.aliyun.com/;

2. 点击"域名与网站——域名"进入下面界面,然后点击"解析";

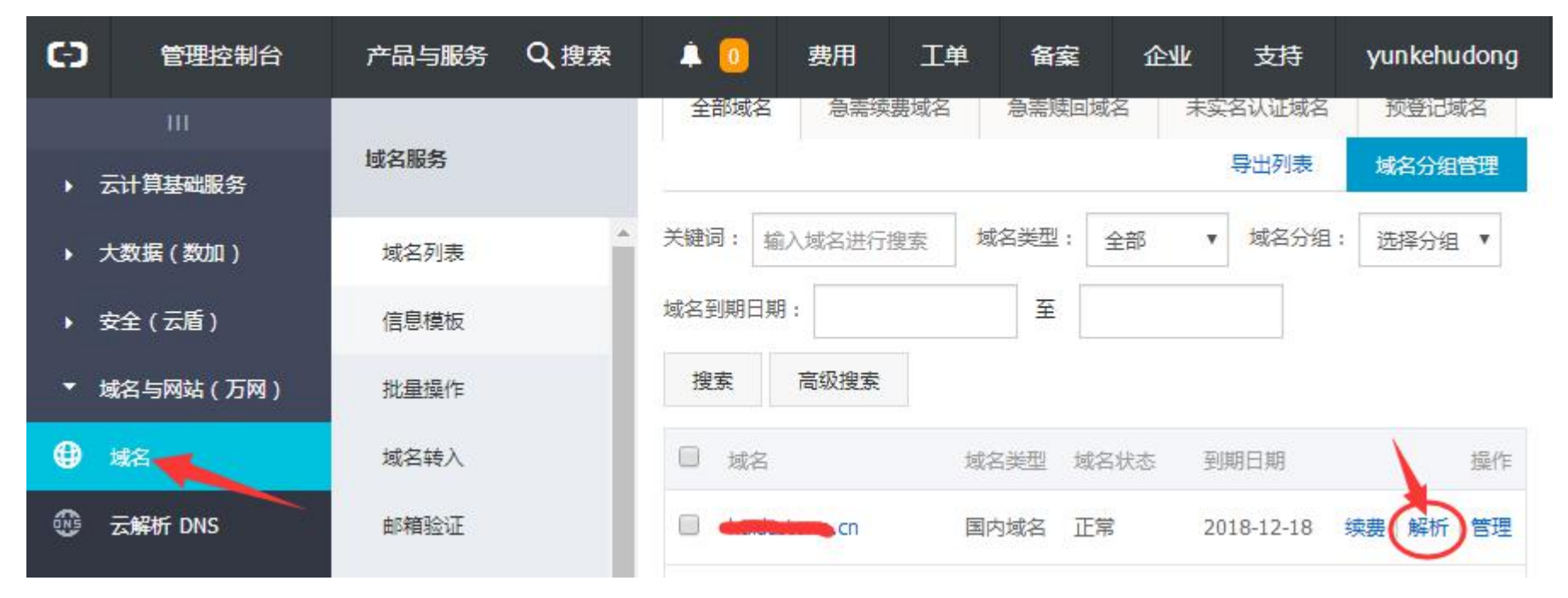

3. 在下图位置点击"新手引导"

## 服务热线:400-071-8008

#### 官网:<u>http://www.yunkemail.com/</u>

#### 阿里云企业应用服务中心

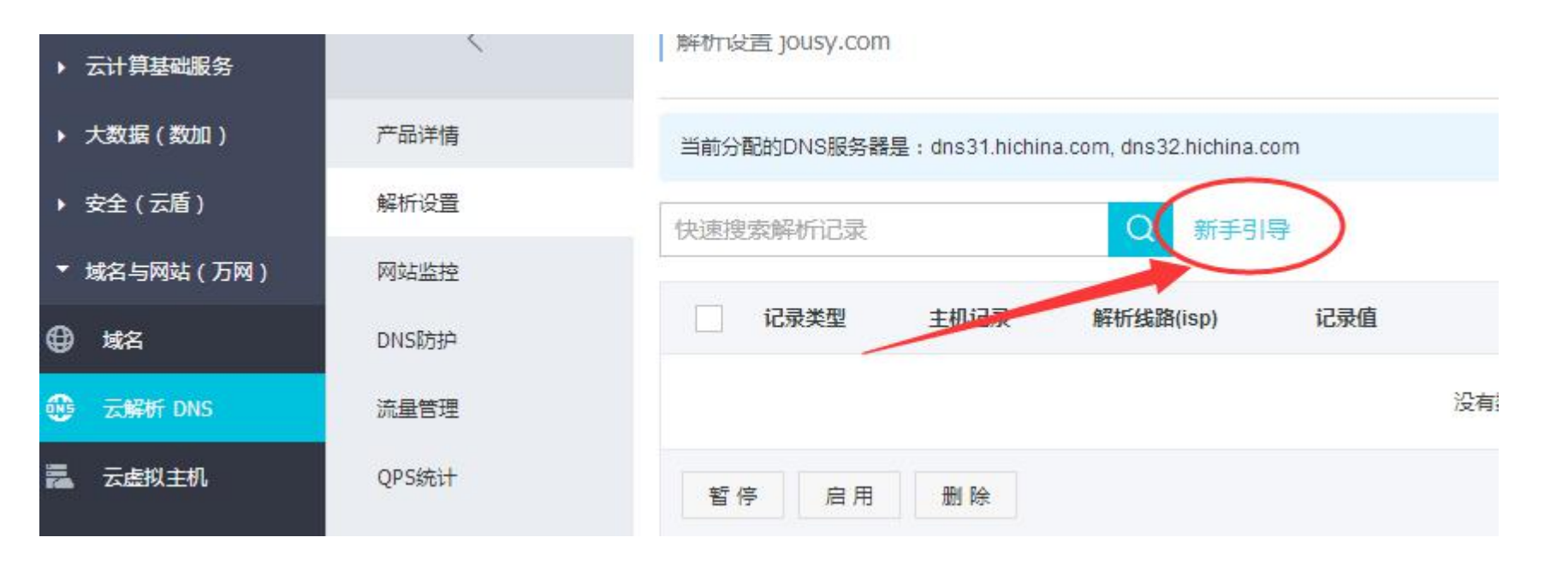

4. 按照下图指示选择"邮箱解析"——"万网", 再点击"确认";

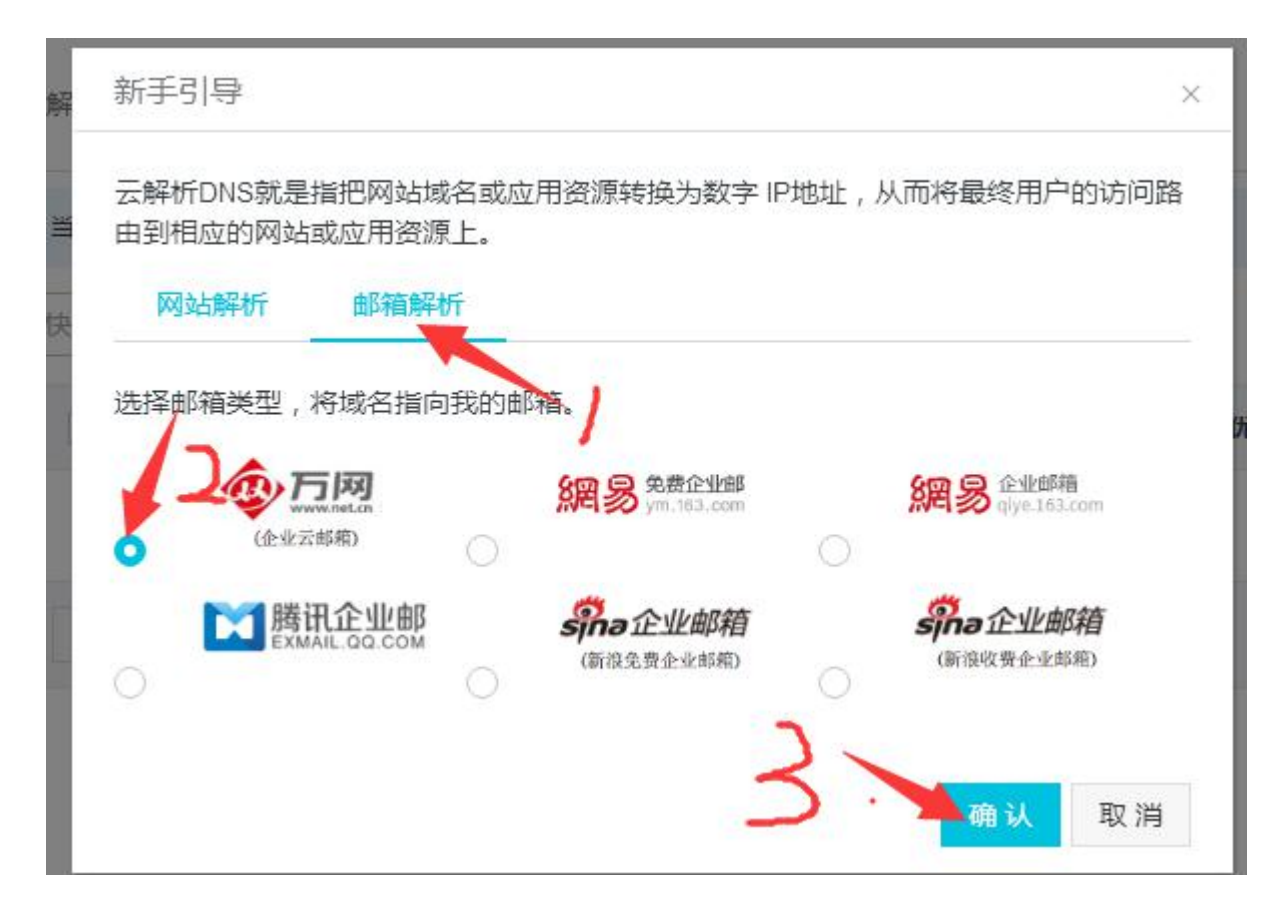

4. 完成上面的动作, 域名解析就 OK 了

### 阿里云企业应用服务中心

快速设置解析完成

 $\times$ 

) 解析记录设置完成!

成功添加6条记录:

| 记录类型  | 主机记录 | 解析线路(isp) | 记录值                                   | MX优先级 | TTL值  |
|-------|------|-----------|---------------------------------------|-------|-------|
| MX    | @    | 默认        | mxn.mxhichina.com                     | 5     | 10 分钟 |
| MX    | @    | 默认        | mxw.mxhichina.com                     | 10    | 10 分钟 |
| CNAME | pop3 | 默认        | pop3.mxhichina.com                    |       | 10 分钟 |
| CNAME | smtp | 默认        | smtp.mxhichina.com                    | -     | 10 分钟 |
| CNAME | mail | 默认        | mail.mxhichina.com                    |       | 10 分钟 |
| TXT   | @    | 默认        | v=spf1 include:spf.mxhichina.com -all | -     | 10 分钟 |

您可以通过以下域名来收发邮件:

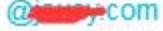

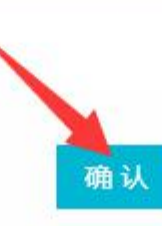

# 非万网域名使用万网邮箱,设置域名解析方法

https://help.aliyun.com/knowledge\_detail/39824.html?spm=5176.7839822.2.2.CMb692

### 官网:<u>http://www.yunkemail.com/</u>

#### 阿里云企业应用服务中心

当您购买了万网企业邮箱产品之后,除了需要对邮箱进行设置之外,最重要的是需要对邮箱所绑定的域名进行域名解析,添加对应的解析记录并生效后,企业邮箱才 能够正常的收发邮件。

如果您的域名不在万网,不能通过快捷功能进行邮箱的自动解析设置,您可以将如下需要解析的记录信息复制,并提供给您域名服务商,让其为您进行解析设置即可。

(记录值后的符号与引号请您注意复制,如下是完整格式不需要修改;以下加粗的记录为"必须添加"项,否则会影响收发,其余 3条,您可以视自身情况添加。)

| @       | ТХТ    |     | v=spf1 include:spf.mxhichina.com -all |                                                      |  |
|---------|--------|-----|---------------------------------------|------------------------------------------------------|--|
| mail    | CNAME  |     | mail.mxhichina.com.                   |                                                      |  |
| smtp    | CNAME  |     | smtp.mxhichina.com.                   | 如问题还未解决,请联系我们。                                       |  |
| рор3    | CNAME  |     | pop3.mxhichina.com.                   |                                                      |  |
| @       | МХ     | 10  | mxw.mxhichina.com.                    | Godaddy 域名如何设置万网企业邮箱解析,立即查看                          |  |
|         |        |     |                                       | 新网域名如何设置万网企业邮箱解析,立即查看                                |  |
| @       | MX     | 5   | mxn.mxhichina.com.                    | 易名中国域名如何设置万网企业邮箱解析,立即查看                              |  |
| 操作解析的域名 | 解析记录类型 | 优先级 | 解析记录值                                 | 具他谷大域名汪册服务商设置万法,经验内容仅供参考。<br>西部数码域名如何设置万网企业邮箱解析,立即查看 |  |
|         |        |     |                                       |                                                      |  |